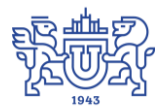

Южно-Уральский государственный университет (национальный исследовательский университет) Управление информатизации

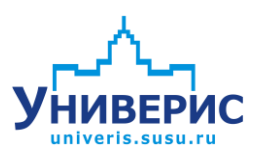

# Инструкция по работе с модулем «Учет практик студентов»

Челябинск, 2018

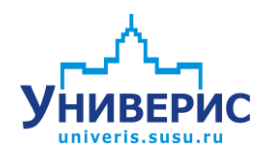

Корпоративная информационно-аналитическая система «Универис» Южно-Уральского государственного университета (национального исследовательского университета) разрабатывается в рамках мероприятия «Совершенствование управления университетом» программы развития национального исследовательского университета.

Информационно-аналитическая система представляет собой интеграцию современных принципов менеджмента и передовых информационных технологий и обеспечивает:

 – руководство университета эффективными инструментами мониторинга и управления научно-инновационной и образовательной деятельностью университета;

 профессорско-преподавательский состав, научных сотрудников и вспомогательный персонал современными инструментами организации, учета и планирования образовательной и научно-исследовательской деятельности;

обучающихся передовыми коммуникационными средствами,
 доступными электронными образовательными ресурсами, необходимой
 информацией об учебном процессе.

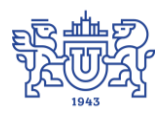

Запустить модуль «Учет практик студентов» можно через «Загрузчик модулей ИАС Универис» раздел «Отдел Практики и Трудоустройства».

Модуль практик студентов» «Учет предназначен ДЛЯ ввода представлений на практику обучающихся, формирование печать И направлений на практику организациям, печать дневника практик. формирование приказов на прохождение практики, ведение справочника организаций, списка компетенций, выполнение различных запросов.

Модуль доступен с полными правами отделу практики и трудоустройства и ограниченными правами для ввода данных кафедрам.

В данной инструкции рассмотрены основные функции работы с модулем.

#### 1. Создание представления на практику

Главное окно программы содержит дерево орг. структуры вуза (1) с детализаций до учебного плана. Дерево строится на текущий уч. год по читающим практику кафедрам. Панель инструментов С поиском Меню операций Функционал представлений (2). всех (3). модуля адаптирован под кафедры (ограниченный набор функций) и отдел практики и трудоустройства (полный набор функций).

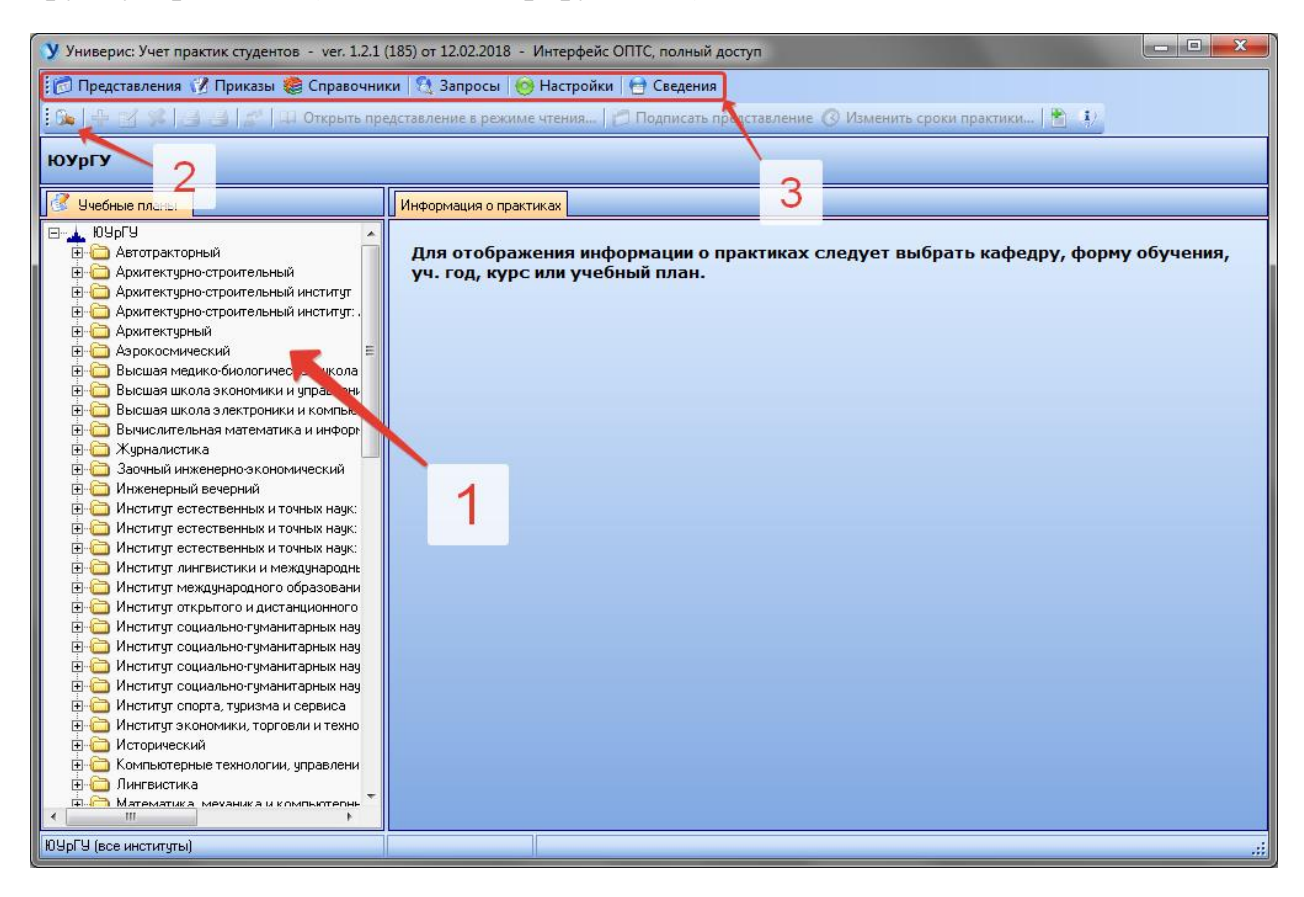

Для создания представления следует выбрать кафедру, курс, уч. план. Появится список практик. Контекстное меню (2) или кнопка (3) – создать представление.

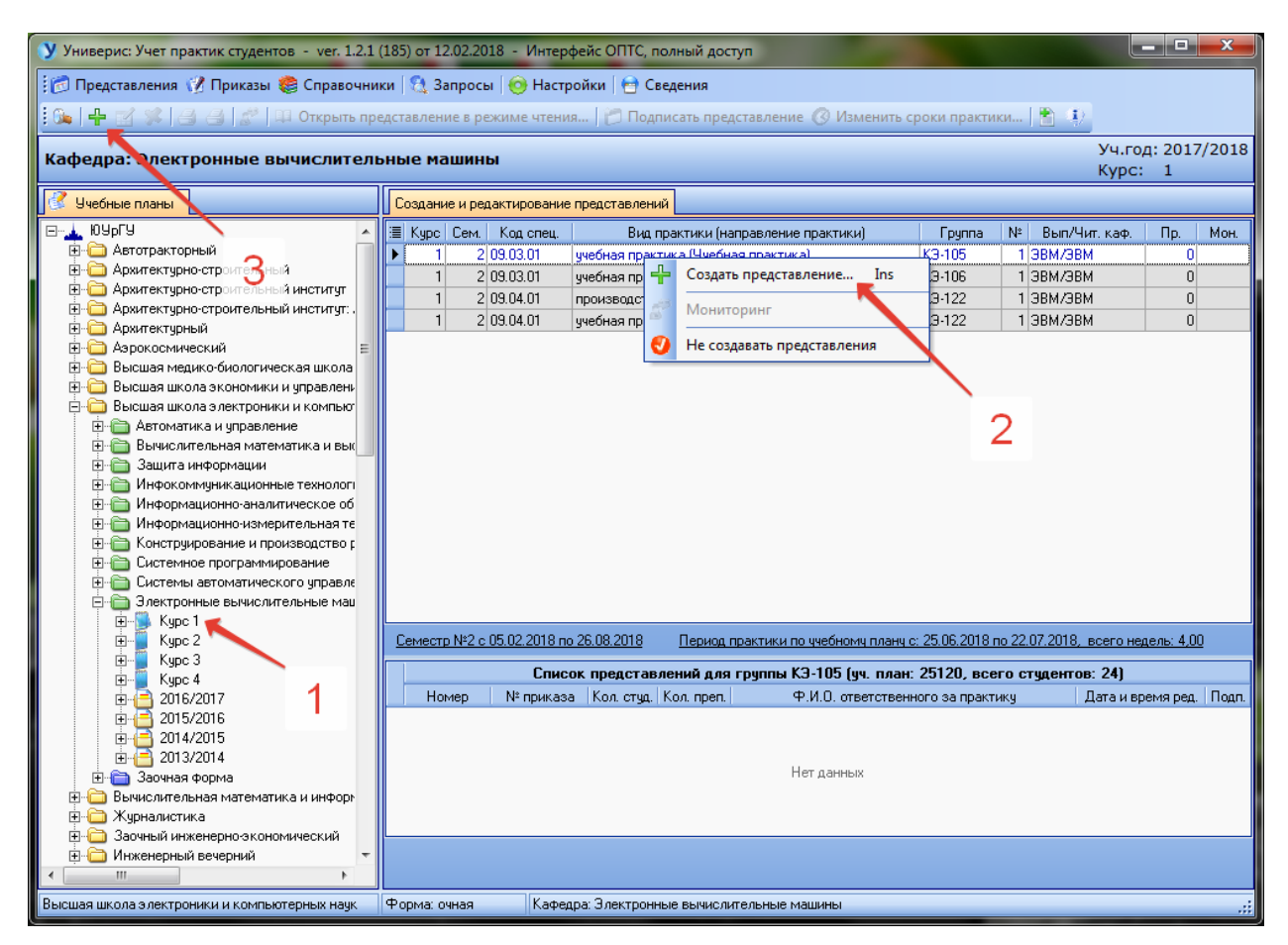

Представлений может быть несколько на одну практику. Не обязательно создавать представление на всех студентов. Представление можно редактировать после сохранения, но до тех пор, пока оно еще не подписано отделом практики.

У студента выбирается место практики (предприятие, организация). Выбор места практики (1) и (2).

| У Создание представления<br>Исходные данные для представления<br>Институт/Фак.: Высшая школа эл<br>Специальность: Информатика и в<br>Форма обучения: Очная<br>Вид практики: учебная практика<br>Группа: K3-105                                          | а<br>практики и компьютерных наук<br>ычислительная техника (09.03.01)<br>и<br>в практики Ф. Риководители практики от ЮЧрГЧ  | Сроки практик<br>Директор инст<br>Зав. кафедрой<br>Начальник ОП<br>Отв. за практи | и: с 25.06.2018 по 22.07.2018<br>игута ВШЭКН:<br>ЭВМ:<br>ТС:<br>ку: |
|----------------------------------------------------------------------------------------------------|----------------------------------------------------------------------------------------------------|-----------------------------------------------------------------------------------|---------------------------------------------------------------------|
| №         Ф.И.О.           1         2           3         4           5         6           7         8           9         10           11         12           13         14           15         16           17         18           19         20 | студента Место практи<br>Выбор организации и договора<br>Место практики (организация):<br>Помощь<br>Выберите место практики | ки № договора Дата д<br>Выбрать<br>2<br>ОК Отмена                                 | оговора Студент:<br>Место практики: Задать                          |
| Строка заполнена полностью<br>и попадет в печатную форму<br>Всего стидентов в группе 24, всего преп                                                                                                    | Организация введена<br>не из справочника<br>одавателей на кафедое 16. из них руководителей прак                             | тики 0                                                                            | Создать Отменить                                                    |

Интерфейс поиска организации с возможностью фильтровать по названию (1). Галочкой отмечены организации с заключенными договорами о сотрудничестве. После выбора организации (2), оно заполняется у студента. Наличие договора способствует автоматическому заполнению номера и даты договора.

| y           | Выбор организации (студент: Василь                                                                                                    | ьева Ульяна Михайловна)                                                                                                    | )                                                                                                    |                                                                                                    | <b></b> X                                                                       |  |
|-------------|----------------------------------------------------------------------------------------------------|----------------------------------------------------------------------------------------------------|----------------------------------------------------------------------------------------------------|----------------------------------------------------------------------------------------------------|---------------------------------------------------------------------------------|--|
|             | ∦ Поиск организации в справочнике ил                                                                                                    | и ввод вручную                                                                                                    |                                                                                                    | 1                                                                                                    |                                                                                 |  |
| ł           | Название организации: ЧМК                                                                                                    | <b>K</b>                                                                                                    |                                                                                                    |                                                                                                    | X                                                                               |  |
|             | Похожие варианты в справочнике (                                                                                                    | организаций (поиск по                                                                                                    | последне                                                                                                    | му набранно                                                                                                    | му слову):                                                                      |  |
|             | Список организаций: Полное название                                                                                                    | е (сокращенное название)                                                                                                    | Договор                                                                                                    |                                                                                                    | Адрес                                                                           |  |
|             | Детский дворец культуры "Данко" ОАС                                                                                                    | ) "ЧМК" (ДДК Данко)                                                                                                    | <ul> <li>Image: A second second s</li></ul> | 454038, Челябі                                                                                                    | инск, Электросталь                                                              |  |
|             | ОАО "ЧМК" Санаторий-профилакторий                                                                                                    | "Каштак" (Санаторий Ка                                                                                                    |                                                                                                    | 454013, г. Челя                                                                                                    | ябинск, Молодогва                                                               |  |
|             | ОАО Челябинский металлургический к                                                                                                    | омоинат хоккеиныи клу<br>вая Компания'' (ПЧМК)                                                                                  |                                                                                                    | 454017, Челябі<br>454091, Челябі                                                                                                    | инск, 1-го спутника<br>инск Кирова 159                                          |  |
|             | 000 "ЧелябМеталлКонструкция" (ЧМК                                                                                                    | .)                                                                                                    | ~                                                                                                    | 454084, г.Челя                                                                                                    | бинск, ул. Каслинс                                                              |  |
|             | 000 Челябинская Мемориальная Комг                                                                                                    | пания "Берёзка" (ЧМК Б                                                                                                    |                                                                                                    | 454091, Челяб                                                                                                    | инск, Варненская, 7                                                             |  |
| P           | ПАО "Челябинский металлургический н                                                                                                    | комбинат'' (ЧМК Мечел)                                                                                                    | <b>~</b>                                                                                                    | 454047, Челябі                                                                                                    | инск, 2-я Павелецк                                                              |  |
|             |                                                                                                    |                                                                                                    |                                                                                                    |                                                                                                    |                                                                                 |  |
|             |                                                                                                    |                                                                                                    |                                                                                                    |                                                                                                    |                                                                                 |  |
|             | Найдено записей: 7                                                                                                    |                                                                                                    |                                                                                                    |                                                                                                    |                                                                                 |  |
|             |                                                                                                    | ,                                                                                                    |                                                                                                    |                                                                                                    | 2                                                                               |  |
|             | "ПАО "Челябинский металлургичес                                                                                                    | ский комбинат"                                                                                                    |                                                                                                    |                                                                                                    | 2                                                                               |  |
|             |                                                                                                    |                                                                                                    |                                                                                                    |                                                                                                    |                                                                                 |  |
| E           | сли вы не нашли предприятие в сп                                                                                                    | иске позвоните в ОПТ(                                                                                                    | C (94-15)                                                                                                    | или пришлите                                                                                                    | полное название                                                                 |  |
| П п         | предприятия по E-mail (ksbumu@susu.ac.ru)                                                                                                    |                                                                                                    |                                                                                                    |                                                                                                    |                                                                                 |  |
| F           | редприятия по E-mail (Ksbumu@susi                                                                                                    | u.ac.ru)                                                                                                    |                                                                                                    |                                                                                                    | /                                                                               |  |
| E           | редприятия по E-mail (Кярити@susi<br>Всего организаций: 30202                                                                                                    | u.ac.ru)                                                                                                    | [                                                                                                    | ок                                                                                                    | Отмена                                                                          |  |
| E           | редприятия по E-mail (Кярити@susi<br>Всего организаций: 30202                                                                                                    | u.ac.ru)                                                                                                    |                                                                                                    | ок                                                                                                    | Отмена                                                                          |  |
|             | редприятия по E-mail (Карити@sust                                                                                                    | u.ac.ru)                                                                                                    |                                                                                                    | ОК                                                                                                    | Отмена                                                                          |  |
|             | редприятия по E-mail (Кяриши@яизи<br>Всего организаций: 30202<br>Создание представления<br>Исходные данные для представления                                                                                                    | u.ac.ru)                                                                                                    |                                                                                                    | ок                                                                                                    | Отмена                                                                          |  |
| е<br>у (    | редприятия по E-mail (Кярити@яusi<br>Всего организаций: 30202<br>Создание представления<br>Исходные данные для представления<br>Институт/Фак.: Высшая школа электроники и компьютерны<br>Институт/Фак.: Высшая школа электроники и компьютерны<br>Специальность: Информатика и вычислительная техника (09                                                                                                    | <b>и. ас. ги)</b><br>к наук<br>.03.01)                                                                                          | Cpo                                                                                                    | ОК<br>ки практики: с 25.06.20                                                                                                    | Отмена                                                                          |  |
| С<br>У<br>И | редприятия по E-mail (Кариши@зиза<br>Всего организаций: 30202<br>Создание представления<br>Исходные данные для представления<br>Институт/Фак.: Высшая школа электроники и компьютерны<br>Специальность: Информатика и вычислительная техника (09<br>Форма обучения: Очная                                                                                                    | <b>и. ас. ги)</b><br>к наук<br>.03.01)                                                                                          | Сро                                                                                                    | ОК<br>ки практики: с 25.06.20<br>ектор института ВШЭКН<br>катедрой ЗВМ:                                                                  | Отмена<br>                                                                      |  |
| у (<br>И    | редприятия по E-mail (Кариши@зиза<br>Всего организаций: 30202<br>Создание представления<br>Исходные данные для представления<br>Институт/Фак.: Высшая школа электроники и компьютерны<br>Специальность: Информатика и вычислительная техника (09<br>Форма обучения: Очная<br>Вид практики: учебная практика<br>Группа: K3-105                                                                                                    | <b>и. ас. ги)</b><br>к наук<br>1.03.01)                                                                                         | Сро<br>Дир<br>Зав<br>Нач<br>Отв                                                                                                    | ОК<br>ки практики: с 25.06.20<br>ектор института ВШЭКН<br>кафедрой ЗВМ:<br>альник ОПТС:<br>. за практику:                                | Отмена<br>118 по 22.07.2018                                                     |  |
| <b>у</b> (  | редприятия по E-mail (Кариши@зиза<br>Всего организаций: 30202<br>Создание представления<br>Создание данные для представления<br>Институт/Фак: Высшая школа электроники и компьютерны<br>Специальность: Информатика и вычислительная техника (09<br>Форма обучения: Очная<br>Вид практики: учебная практика<br>Группа: K3-105                                                                                                    | <b>и. ас. ги)</b><br>к наук<br>.03.01)<br>ители практики от ЮЧоГЧ                                                               | Сро<br>Дир<br>Зав<br>Нач<br>Отв                                                                                                    | ОК<br>ки практики: с. 25.06.20<br>ектор институга ВШЭКН<br>кафедрой ЗВМ:<br>альник ОПТС:<br>. за практику:                               | Отмена<br>18 по 22.07.2018                                                      |  |
| <b>y</b> (  | редприятия по E-mail (Кзриши@зиза<br>Всего организаций: 30202<br>Создание представления<br>Исходные данные для представления<br>Институт/Фак.: Высшая школа электроники и компьютерны<br>Специальность: Информатика и вычислительная техника (09<br>Форма обучения: Очная<br>Вид практики: учебная практика<br>Группа: КЗ-105<br>Студенты, представленные на практику<br>№ Студенты, представленные на практику<br>№ Руковод                                                                              | и. ас. ги)<br>к наук<br>1.03.01)<br>ители практики от ЮУрГУ<br>Место практики                                                   | Сро<br>Дир<br>Зав<br>Нач<br>Отв                                                                                                    | ОК<br>ки практики: с 25.06.20<br>ектор института ВШЭКН<br>кафедрой ЗВМ:<br>альник ОПТС:<br>. за практику:<br>Дата договора               | Отмена                                                                          |  |
|             | редприятия по E-mail (Кариши@зиза<br>Всего организаций: 30202<br>Создание представления<br>Исходные данные для представления<br>Институт/Фак: Высшая школа электроники и компьютерны<br>Специальность: Информатика и вычислительная техника (09<br>Форма обучения: Очная<br>Вид практики: учебная практика<br>Группа: К3-105<br>Студенты, представленные на практику<br>N° Ф.И.О. студента<br>1<br>2                                                                                                    | и. ас. ги)<br>к наук<br>1.03.01)<br>ители практики от ЮЧрГЧ<br>Место практики                                                   | Сро<br>Дир<br>Зав<br>Нач<br>Отв                                                                                                    | ОК<br>ки практики: с 25.06.20<br>ектор института ВШЭКН<br>. кафедрой ЗВМ:<br>альник ОПТС:<br>. за практику:<br>Дата договора             | Отмена                                                                          |  |
|             | редприятия по E-mail (Кариши@зиза<br>Всего организаций: 30202<br>Создание представления<br>Исходные данные для представления<br>Институт/Фак.: Высшая школа электроники и компьютерны<br>Специальность: Информатика и вычислительная техника (09<br>Форма обучения: Очная<br>Вид практики: учебная практика<br>Группа: КЗ-105<br>Студенты, представленные на практику<br>1<br>2<br>3                                                                                                    | и. ас. ги)<br>к наук<br>103.01)<br>ители практики от ЮУрГУ<br>Место практики<br>ПАО "Челябинский металлургический<br>комбинат"  | Сро<br>Дир<br>Зав<br>Нач<br>Отв<br>Издоговора                                                                                                    | ОК<br>ки практики: с 25.06.20<br>ектор института ВШЭКН<br>кафедрой ЗВМ:<br>альник ОПТС:<br>. за практику:<br>Дата договора<br>02.03.2011 | Отмена                                                                          |  |
|             | редприятия по E-mail (Кариши@зиза<br>Всего организаций: 30202<br>Создание представления<br>Институт/Фак: Высшая школа электроники и компьютерны<br>Специальность: Информатика и вычислительная техника (09<br>Форма обучения: Очная<br>Вид практики: учебная практика<br>Группа: КЗ-105<br>Студенты, представленные на практику Pykoвод<br>N* Ф.И.О. студента<br>1<br>2<br>3<br>4<br>5                                                                                                    | и. ас. ги)<br>к наук<br>1.03.01)<br>ители практики от ЮЧрГУ<br>Место практики<br>ПАО "Челябинский металлургический<br>комбинат" | Сро<br>Дир<br>Зав<br>Нач<br>Отв<br>Отв<br>07-06/1888                                                                                                    | ОК<br>ки практики: с 25.06.20<br>ектор инстипута ВШЭКН<br>каФедрой ЗВМ:<br>альник ОПТС:<br>. за практику:<br>Дата договора<br>02.03.2011 | Отмена<br>Отмена<br>18 по 22.07.2018<br>:<br>Студент:<br>Место практики: Задать |  |
|             | редприятия по E-mail (Карили (Фазиан<br>Всего организаций: 30202<br>Создание представления<br>Исходные данные для представления<br>Институт/Фак.: Высшая школа электроники и компьютерны<br>Специальность: Информатика и вычислительная техника (09<br>Форма обучения: Очная<br>Вид практики: учебная практика<br>Группа: КЗ-105<br>Студенты, представленные на практику<br>1<br>2<br>3<br>4<br>4<br>5<br>6<br>7                                                                                          | и. ас. ги)<br>к наук<br>103.01)<br>ители практики от ЮУрГУ<br>Место практики<br>ПАО "Челябинский металлургический<br>комбинат"  | Сро<br>Дир<br>Зав<br>Нач<br>Отв<br>Из<br>договора<br>07-06/1888                                                                                                    | ОК<br>ки практики: с 25.06.20<br>ектор института ВШЭКН<br>кафедрой ЗВМ:<br>альник ОПТС:<br>. за практику:<br>Дата договора<br>02.03.2011 | Отмена<br>18 по 22.07.2018<br>:<br>Студент:<br>Место практики: Задать           |  |
|             | Редприятия по E-mail (Карили (Фазиан<br>Всего организаций: 30202<br>Создание представления<br>Институт/Фак: Высшая школа электроники и компьютерны<br>Специальность: Информатика и вычислительная техника (09<br>Форма обучения: Очная<br>Вид практики: учебная практика<br>Группа: К3-105<br>Студенты, представленные на практику Руковод<br>N* Ф.И.О. студента<br>1<br>2<br>3<br>4<br>5<br>6<br>6<br>7<br>8<br>9                                                                                        | и. ас. ги)<br>к наук<br>1.03.01)<br>ители практики от ЮУрГУ<br>Место практики<br>ПАО "Челябинский металлургический<br>комбинат" | Сро<br>Дир<br>Зав.<br>Нач<br>Отв<br>07-06/1888                                                                                                    | ОК<br>ки практики: с 25.06.20<br>ектор инстипута ВШЭКН<br>кафедрой ЗВМ:<br>альник ОПТС:<br>. за практику:<br>Дата договора<br>02.03.2011 | Отмена<br>Отмена<br>18 по 22.07.2018<br>:<br>Студент:<br>Место практики: Задать |  |
|             | редприятия по E-mail (Кзрити@зиз<br>Всего организаций: 30202<br>Создание представления<br>Исходные данные для представления<br>Институт/Фак.: Высшая школа электроники и компьютерны<br>Специальность: Информатика и вычислительная техника (09<br>Форма обучения: Очная<br>Вид практики: учебная практика<br>Группа: КЭ-105<br>Студенты, представленные на практику № Руковод<br>№ Студенты, представленные на практику<br>5<br>6<br>7<br>8<br>9<br>9<br>10                                              | и. ас. ги)<br>к наук<br>103.01)<br>место практики<br>Место практики<br>ПАО "Челябинский металлургический<br>комбинат"           | Сро<br>Дир<br>Зав<br>Нач<br>Оте<br>И<br>и<br>07-06/1888                                                                                                    | ОК<br>ки практики: с 25.06.20<br>ектор института ВШЭКН<br>каредрой ЗВМ:<br>альник ОПТС:<br>. за практику:<br>Дата договора<br>02.03.2011 | Отмена<br>18 по 22.07.2018<br>:<br>Студент:<br>Место практики: Задать           |  |
|             | редприятия по E-mail (Кзрити@susi<br>Всего организаций: 30202<br>Создание представления<br>Институт/Фак: Высшая школа электроники и компьютерны<br>Специальность: Информатика и вычислительная техника (09<br>Форма обучения: Очная<br>Вид практики: учебная практика<br>Группа: КЗ-105<br>Студенты, представленные на практику № Руковод<br>№ Студенты, представленные на практику<br>9<br>0<br>0<br>1<br>1<br>2<br>3<br>4<br>4<br>5<br>5<br>6<br>7<br>8<br>9<br>10<br>11<br>12<br>13                    | и. ас. ги)<br>к наук<br>103.01)<br>ители практики от ЮУрГУ<br>Место практики<br>ПАО "Челябинский металлургический<br>комбинат"  | Сро<br>Дир<br>Зав.<br>Нач<br>Отв<br>И<br>207-06/1888                                                                                                    | ОК<br>ки практики: с 25.06.20<br>ектор инстипута ВШЭКН<br>кафедрой ЗВМ:<br>альник ОПТС:<br>аа практику:<br>Дата договора<br>02.03.2011   | Отмена<br>18 по 22.07.2018<br>:<br>Студент:<br>Место практики: Задать           |  |
|             | редприятия по E-mail (Кзрити@зиз<br>Всего организаций: 30202<br>Создание представления<br>Исходные данные для представления<br>Институт/Фак.: Высшая школа электроники и компьютерны<br>Специальность: Информатика и вычислительная техника (09<br>Форма обучения: Очная<br>Вид практики: учебная практика<br>Группа: КЭ-105<br>Студенты, представленные на практику № Руковод<br>1<br>0<br>1<br>1<br>1<br>1<br>1<br>1<br>1<br>1<br>1<br>1<br>1<br>1<br>1<br>1<br>1<br>1<br>1                             | и. ас. ги)<br>к наук<br>103.01)<br>ители практики от ЮУрГУ<br>Место практики<br>ПАО "Челябинский металлургический<br>комбинат"  | Сро<br>Дир<br>Зав<br>Нач<br>Отв<br>И<br>и<br>07-06/1888                                                                                                    | ОК<br>ки практики: с 25.06.20<br>ектор института ВШЭКН<br>каредрой ЗВМ:<br>альник ОПТС:<br>. за практику:<br>Дата договора<br>02.03.2011 | Отмена<br>18 по 22.07.2018<br>:<br>Студент:<br>Место практики: Задать           |  |
|             | редприятия по E-mail (Карили@зия:<br>Всего организаций: 30202<br>Создание представления<br>Институт/Фак: Высшая школа электроники и компьютерны<br>Специальность: Информатика и вычислительная техника (09<br>Форма обучения: Очная<br>Вид практики: учебная практика<br>Группа: КЗ-105<br>Студенты, представленные на практику № Руковод<br>№ Студенты, представленные на практику<br>9<br>0<br>1<br>2<br>3<br>4<br>4<br>5<br>6<br>6<br>7<br>7<br>8<br>9<br>10<br>11<br>12<br>13<br>14<br>14<br>15<br>16 | и. ас. ги)<br>к наук<br>(03.01)<br>ители практики от ЮУрГУ<br>Место практики<br>ПАО "Челябинский металлургический<br>комбинат"  | Сро<br>Дир<br>Зав.<br>Нач<br>Отв<br>И<br>207-06/1888                                                                                                    | ОК<br>ки практики: с 25.06.20<br>ектор инстипута ВШЭКН<br>кафедрой ЗВМ:<br>альник ОПТС:<br>                                              | Отмена<br>18 по 22.07.2018<br>:<br>Студент:<br>Место практики: Задать           |  |

Если у организации нет договора, то его следует создать (1).

Всего студентов в группе 24, всего преподавателей на кафедре 16, из них руководителей практики 0

Организация введена не из справочника

Строка заполнена полностью и попадет в печатную форму

Отменить

Создать

| Выбор орг | Выбор организации и договора |              |                        |                   |           |  |  |
|-----------|------------------------------|--------------|------------------------|-------------------|-----------|--|--|
| Место пр  | актики (                     | организация  | а): "Боинг" в России/( | СНГ               | Выбрать   |  |  |
| Ввод инф  | ормации                      | и о договоре | вручную Создание и.    | ли выбор договора |           |  |  |
| Выберит   | е суще                       | ствующий ,   | договор:               |                   |           |  |  |
| 9ч. год   | N≗д                          | оговора      | Дата договора          | Тип договора      | а Подпись |  |  |
|           |                              |              | Нет данных             | 1                 |           |  |  |
| Или созр  | айте н                       | овый дого    | вор:                   |                   |           |  |  |
| Тип дог   | овора:                       | на проведе   | ние практики студенто  | B                 | ▼ Создать |  |  |
|           |                              |              |                        | ОК                | Отмена    |  |  |

| А ПРОВЕД                                                                                                | ЕНИЕ ПРАКТИКИ СТУДЕНТОВ                                                                                                    |
|----------------------------------------------------------------------------------------------------|----------------------------------------------------------------------------------------------------|
|                                                                                                    |                                                                                                    |
| № договора                                                                                              | <ul> <li>номер будет присвоен после создания договора</li> </ul>                                                                                         |
| Дата догов                                                                                              | opa: 20.04.2018 👻                                                                                                    |
| Предприяти                                                                                              | не 💌 "Боинг" в России/СНГ                                                                                                    |
|                                                                                                    |                                                                                                    |
|                                                                                                    | ородитель ФИО) Исанов Исан Исановии                                                                                                    |
| - в лице (рук                                                                                           | (именительный падеж, например, "Иванов И.И."                                                                                                    |
| Иванова Ив                                                                                              | ана Ивановича                                                                                                    |
| (родитель                                                                                               | ьный падеж, например, "Иванова Ивана Ивановича")                                                                                                    |
| <ul> <li>действующ</li> </ul>                                                                           | цего на основании:                                                                                                    |
| устава                                                                                                  |                                                                                                    |
| Руководите                                                                                              | ль практики от предприятия: Иванов Иван Иванович                                                                                                    |
| 10                                                                                                    |                                                                                                    |
| Юридически                                                                                              | ий адрес организации:                                                                                                    |
| Индекс:                                                                                                 | ий адрес организации:<br>454000                                                                                                    |
| <u>Юридическі</u><br>Индекс:<br>Город:                                                                  | ий адрес организации:<br>454000<br>Челябинск                                                                                                    |
| <u>Юридически</u><br>Индекс:<br>Город:<br>Улица:                                                        | ий адрес организации:<br>454000<br>Челябинск<br>проспект Ленина                                                                                          |
| Иридически<br>Индекс:<br>Город:<br>Улица:<br>Дом:                                                       | ий адрес организации:<br>454000<br>Челябинск<br>проспект Ленина<br>76                                                                                    |
| <u>Юридически</u><br>Индекс:<br>Город:<br>Улица:<br>Дом:<br>Полный ад                                   | ий адрес организации:<br>454000<br>Челябинск<br>проспект Ленина<br>76<br>арес: 454000, Челябинск, проспект Ленина, 76                                    |
| <u>поридически</u><br>Индекс:<br>Город:<br>Улица:<br>Дом:<br>Полный ад                                  | ий адрес организации:<br>454000<br>Челябинск<br>проспект Ленина<br>76<br>арес: 454000, Челябинск, проспект Ленина, 76                                    |
| Иридически<br>Индекс:<br>Город:<br>Улица:<br>Дом:<br>Полный ад<br>Телефон:                              | <u>ий адрес организации:</u><br>454000<br>Челябинск<br>проспект Ленина<br>76<br>арес: 454000, Челябинск, проспект Ленина, 76<br>2679415                  |
| Иридически<br>Индекс:<br>Город:<br>Улица:<br>Дом:<br>Полный ар<br>Телефон:<br>E-mail (не о              | ий адрес организации:<br>454000<br>Челябинск<br>проспект Ленина<br>76<br>арес: 454000, Челябинск, проспект Ленина, 76<br>2679415                         |
| <u>Придически</u><br>Индекс:<br>Город:<br>Улица:<br>Дом:<br>Полный ад<br>Телефон:<br>E-mail (не о       | <u>ий адрес организации:</u><br>454000<br>Челябинск<br>проспект Ленина<br>76<br>арес: 454000, Челябинск, проспект Ленина, 76<br>2679415<br>обязательно): |
| Иридически<br>Индекс:<br>Город:<br>Улица:<br>Дом:<br>Полный ар<br>Телефон:<br>E-mail (не о<br>Руководит | ий адрес организации:<br>454000<br>Челябинск<br>проспект Ленина<br>76<br>арес: 454000, Челябинск, проспект Ленина, 76<br>2679415<br>обязательно):        |

После заполнения информации о студентах следует заполнить список руководителей практики из числа преподавателей кафедры (1) и (2).

| У Создание представления                                                                                                    |                                                                                                    |
|----------------------------------------------------------------------------------------------------|----------------------------------------------------------------------------------------------------|
| Исходные данные для представления<br>Институт/Фак.: Высшая школа электроники и компьютерных наук<br>Специальность: Информатика и вычислительная техника (09.03.01)<br>Форма обучения: Очная<br>Вид практики: учебная практика<br>Группа: K3-105 | Сроки практики: с 25.06.2018 по 22.07.2018<br>Директор института ВШЭКН:<br>Зав. кафедрой ЭВМ:<br>Начальник ОПТС:<br>Отв. за практику: |
| Общий список сотрудников кафедры (ППС)                                                                                                    | Список руководителей практики от ЮУрГУ                                                                                                |
|                                                                                                    | Ф.И.О. преподавателя                                                                                                    |
| ► 2<br>3<br>4<br>5<br>6<br>6<br>7<br>7<br>9<br>10<br>10<br>11<br>12<br>13<br>14<br>15<br>16                                                                                                    | 2                                                                                                    |
| Строка заполнена полностью Организация введена и попадет в печатную форму ни из справочника                                                                                                    | Создать Отменить                                                                                                    |
| Всего студентов в группе 24, всего преподавателей на кафедре 16, из них руководителей практики                                                                                                    | 3 .::                                                                                                    |

Представление можно сохранить, ему присвоится уникальный номер.

| У  | Пои        | иск пред  | дстав/ | ения          |                       |                      |      |      |           |          |                        |         |                     |
|----|------------|-----------|--------|---------------|-----------------------|----------------------|------|------|-----------|----------|------------------------|---------|---------------------|
| 6  | ь д        | анные д   | ля пои | іска 🚨 Г      | Тоиск должников (непо | лные представления)  |      |      |           |          |                        |         |                     |
|    | - <b>-</b> |           |        |               |                       |                      |      |      |           |          |                        |         |                     |
|    | 01         | юиск по   | номер  | yy:           |                       | 2                    | ( 94 | год: | 2017/2018 | •        | 🔍 Найти                |         |                     |
|    | О П        | оиск по   | подра  | зделениям:    |                       |                      |      |      |           |          |                        |         |                     |
|    |            |           |        | Факультет:    | Высшая школа элект    | оники и компьютерных | наук |      |           | -        |                        |         |                     |
|    |            |           |        | Кафедра:      | Электронные вычисл    | ательные машины      |      |      |           | -        |                        |         |                     |
|    |            |           |        | Группа:       |                       |                      |      |      |           | X        |                        |         |                     |
|    |            |           | Форм   | а обучения:   | antes                 |                      |      |      |           |          |                        |         |                     |
| Ш  |            |           |        | Kupo          |                       |                      |      |      |           |          |                        |         |                     |
|    |            |           |        | Ngpo.         | люоои                 |                      |      |      |           |          |                        |         |                     |
|    |            |           |        | 9ч. год:      | 2017/2018             |                      |      |      |           | -        |                        |         |                     |
|    |            | مسيمد     | noanu  | cu (ue oficer | reat yol              |                      |      |      |           |          |                        |         |                     |
|    | <u> </u>   | таличис   | подпи  | си (не осяза  | гельној               |                      |      |      |           |          |                        |         |                     |
|    | []] E      | Зывести   | должі  | ников без пр  | едставлений 📄 Толь    | ко должники          |      |      |           |          | 🔁 Перейти              | 🔳 Be    | ыгрузить в MS Excel |
|    |            | N≗        | Подп.  | 9ч. год       | Факультет             | Кафедра              | Курс | Сем. | Группа    | Вид пран | ктики (направление пра | актики) | № Вып/Чит. каф.     |
|    | •          | 31844     | ×      | 2017/2018     | Высшая школа элек     | Электронные вычисл   | 2    | 4    | КЭ-222    | преддили | юмная практика (Пред   | дипло   | 1 3BM/3BM           |
|    |            | 31483     | <      | 2017/2018     | Высшая школа элек     | Электронные вычисл   | 3    | 5    | K3-3807   | педагоги | ческая практика (Педа  | гогич   | 1 3BM/3BM           |
|    | _          | 31767     | ×.     | 2017/2018     | Высшая школа элек     | Электронные вычисл   | 3    | 6    | K3-3807   | производ | ственная практика (Пр  | юизв    | 1 3BM/3BM           |
|    |            | 31692     | ×.     | 2017/2018     | Высшая школа элек     | Электронные вычисл   | 4    | 8    | K3-484    | преддили | юмная практика (Пред   | дипло   | 1 3BM/3BM           |
|    |            |           |        |               |                       |                      |      |      |           |          |                        |         |                     |
|    |            |           |        |               |                       |                      |      |      |           |          |                        |         |                     |
|    |            |           |        |               |                       |                      |      |      |           |          |                        |         |                     |
|    |            |           |        |               |                       |                      |      |      |           |          |                        |         |                     |
|    |            |           |        |               |                       |                      |      |      |           |          |                        |         |                     |
|    |            |           |        |               |                       |                      |      |      |           |          |                        |         |                     |
|    |            |           |        |               |                       |                      |      |      |           |          |                        |         |                     |
|    |            |           |        |               |                       |                      |      |      |           |          |                        |         |                     |
|    |            |           |        |               |                       |                      |      |      |           |          |                        |         |                     |
|    |            |           |        |               |                       |                      |      |      |           |          |                        |         |                     |
| H. | айлен      | ю запис   | ей: 4  |               |                       |                      |      |      |           |          |                        |         | .:                  |
|    | 1000       | io canino | on. 4  |               |                       |                      |      |      |           |          |                        |         | .::                 |

Возможен поиск представлений по базе данных.

Поиск должников с незаполненными данными по студентам.

| У Поиск представления                                                     |                     |                     | -                        | and the second second                             |                         |             | - • X                                                       |
|---------------------------------------------------------------------------|---------------------|---------------------|--------------------------|---------------------------------------------------|-------------------------|-------------|-------------------------------------------------------------|
| 🕥 Данные для поиска                                                       | 👃 Поиск должн       | иков (неполные пре  | едставления)             |                                                   |                         |             |                                                             |
| Уч. год: <u>2017/2018</u>                                                 | •                   | 🔍 Найти             | Поиск сред<br>Данные ст  | ди заполненных предста<br>уденческие группы нево: | влений так<br>зможно бу | сих,<br>дет | в которых не хватает студентов.<br>перевести на след. курс. |
| Факциртет /                                                               |                     |                     |                          |                                                   |                         | *           | Группа: КЭ-484                                              |
| Кафедр                                                                    | a 🛆                 |                     |                          |                                                   |                         |             | Ф.И.О. студента-должника                                    |
| Уч. год Форма о                                                           | бучения Группа      |                     | Практ                    | ика                                               | 9ч. план                |             |                                                             |
| 🖃 🛨 Факультет : Автотр                                                    | акторный (Всего: 7) |                     |                          |                                                   |                         |             |                                                             |
| 📃 🛨 Факультет : Архите                                                    | ктурно-строительны  | ий институт (Всего: | 7)                       |                                                   |                         |             |                                                             |
| 📃 🛨 Факультет : Архите                                                    | ктурный (Всего: 6)  |                     |                          |                                                   |                         |             |                                                             |
| 📃 🛨 Факультет : Аэроко                                                    | смический (Всего:   | 6)                  |                          |                                                   |                         |             |                                                             |
| 📃 🛨 Факультет : Высша                                                     | я медико-биологиче  | ская школа (Всего   | : 1)                     |                                                   |                         |             |                                                             |
| 📃 🛨 Факультет : Высша                                                     | я школа экономики   | и управления (Все   | ro: 78)                  |                                                   |                         |             |                                                             |
| 📃 🖃 Факультет : Высша                                                     | я школа электронию  | ки и компьютерных   | наук (Всего: 17)         |                                                   |                         |             |                                                             |
| 🛨 Кафедра : Автом                                                         | атика и управление  | е (Всего: 1)        |                          |                                                   |                         | Ξ           |                                                             |
| 🛨 Кафедра : Вычис                                                         | лительная матема    | гика и высокопрои:  | зводительные вы          | ычисления (Всего: 1)                              |                         |             |                                                             |
| 🛨 Кафедра : Защи                                                          | га информации (Все  | eno: 4)             |                          |                                                   |                         |             |                                                             |
| Н Кафедра: Инфо                                                           | рмационно-измерит   | ельная техника (Вс  | ero: 2)                  |                                                   |                         |             |                                                             |
| Н Кафедра: Систе                                                          | мное программиро    | вание (всего: 4)    |                          |                                                   |                         |             |                                                             |
| П Кафедра : Систе                                                         | мы автоматическої   | о управления (Всег  | 0.4)<br>ro:1)            |                                                   |                         |             |                                                             |
| 2017 очная                                                                | ка-484              |                     | го. тј<br>практика (Пред | аипломная практика)                               | 24931                   |             |                                                             |
| + Факильтет : Жирна                                                       | пистика (Всего: 4)  | предципломная       | практика (пред           | диплонпая практикај                               | 24331                   |             |                                                             |
| <ul> <li>Факультет : Заочны</li> </ul>                                    | ий (Bcero: 23)      |                     |                          |                                                   |                         |             |                                                             |
| 🛨 🛨 Факультет : Инстит                                                    | ЧТ ЛИНГВИСТИКИ И М  | еждународных комг   | муникаций (Всег          | o: 4)                                             |                         |             |                                                             |
| 📃 🛨 Факультет : Инстит                                                    | ут открытого и дист | анционного образо   | вания (Всего: 28         | 3)                                                |                         |             |                                                             |
| 📃 🗄 Факультет : Инстит                                                    | ут социально-гуман  | итарных наук (Всег  | ro: 2)                   |                                                   |                         |             |                                                             |
| 📃 🛨 Факультет : Инстит                                                    | ут спорта, туризма  | и сервиса (Всего: З | 1)                       |                                                   |                         |             |                                                             |
| 🛨 Факультет : Математика, механика и компьютерные технологии (Всего: 11)  |                     |                     |                          |                                                   |                         |             |                                                             |
| 📃 🛨 Факультет : Материаловедение и металлургические технологии (Всего: 4) |                     |                     |                          |                                                   |                         |             |                                                             |
| 📃 🛨 Факультет : Механи                                                    | ко-технологически   | й (Всего: 1)        |                          |                                                   |                         |             |                                                             |
| 📃 🛨 Факультет : Психол                                                    | югия (Всего: 5)     |                     |                          |                                                   |                         |             |                                                             |
|                                                                           |                     | Bcero: 318          |                          |                                                   |                         | Ŧ           | Всего: 23                                                   |
| Найдено записей: 4                                                        |                     |                     |                          |                                                   |                         |             |                                                             |
|                                                                           |                     |                     |                          |                                                   |                         |             | .:                                                          |

После сохранения представления, либо его поиска, представление можно распечатать (5). В контекстном меню (4) доступные различные действия с представлением.

| У Универис: Учет практик студентов - ver. 1.2.1                 | (185) от 12.02.2018 - Кафед | ральный интерфейс, полный доступ                |               |                         |
|-----------------------------------------------------------------|-----------------------------|-------------------------------------------------|---------------|-------------------------|
| 👬 Представления 🛛 😁 Сведения                                    |                             |                                                 |               |                         |
| 🗄 😘   🕂 🛃 🧩   🎒 🦂   🌮   💷 Открыть пр                            | едставление в режиме чтени  | IA   🖹 🚯                                        |               |                         |
| Кафедра: Электрочные пышислители                                | ьные машины                 |                                                 |               | Уч.год: 2017/2018       |
| <b></b>                                                         | 1                           |                                                 |               | Курс: 1                 |
| Учебные планы                                                   | Создание и редактирование   | е представлений                                 |               |                         |
| ⊡-∔ ЮЯФLА                                                       | 📃 Курс Сем. Код спец.       | Вид практики (направление практики)             | Группа № Выл  | /Чит. каф.   Пр.   Мон. |
| 🖃 🛅 Высшая школа электроники и компьютері                       | 1 2 09.03.01                | учебная практика (Учебная практика)             | КЭ-105 1 ЭВМИ | ЭВМ 1                   |
| Электронные вычислительные машині<br>В П. Кита 1 –              | 1 2 09.03.01                | учебная практика (Учебная практика)             | КЭ-106 1 ЭВМИ | эвм 🥕 о                 |
| Kupe 2                                                          | 1 2 09.04.01                | производственная практика (Производственная пра | КЭ-122 1 ЭВМИ | ЭВМ / О                 |
|                                                                 | 1 2 09.04.01                | учебь зя практика (Учебная практика)            | K3-122 1 3BM/ | ЭВМ / О                 |
| B→B Kypc 4<br>B→C 2015/2017 1<br>B→C 2015/2016<br>B→C 2014/2015 | 2                           |                                                 | 3             | 3                       |
| ·····································                           | 4                           | Создать представление                           | Ins           |                         |
|                                                                 | ца.                         | Открыть представление в режиме чтения           |               |                         |
|                                                                 | 1                           | Редактировать представление                     | Enter         |                         |
|                                                                 | 5                           | Редактирование договоров для выбранного предст  | авления       |                         |
|                                                                 | Семестр №2 с 05 02 2        | Мониторинг                                      |               | всего недель: 4 00      |
|                                                                 |                             | Печать дневника практики для представления      |               |                         |
|                                                                 |                             |                                                 |               | рв: 24)                 |
|                                                                 |                             | Удалить представление                           | Del           | Дата и время ред. Подп. |
|                                                                 | 32004                       |                                                 |               | 20.04.2018 13:18:19     |
|                                                                 |                             | 4                                               |               |                         |
| ۰ III ۲                                                         | Период практики: с 25.06.   | 2018 no 22.07.2018                              |               |                         |
| Высшая школа электроники и компьютерных наук                    | Форма: очная Кафе,          | дра: Электронные вычислительные машины          |               | .::                     |

Окно печати представления.

| У Печать представления №32554                                                                       |                                                                                                    |                                                                                                    |                 |                    |  |
|----------------------------------------------------------------------------------------------------|----------------------------------------------------------------------------------------------------|----------------------------------------------------------------------------------------------------|-----------------|--------------------|--|
| : Отчет Вид                                                                                         |                                                                                                    |                                                                                                    |                 |                    |  |
|                                                                                                    |                                                                                                    |                                                                                                    |                 | A                  |  |
| PR 32554                                                                                            | Специальность/направление п                                                                                                    | Институт <b>ВШЭ</b><br>одготовки <b>09.0</b> 3                                                      | КН<br>3.01      |                    |  |
| ПРЕДСТ                                                                                              | АВЛЕНИЕ НА ПРАКТИКУ № 32                                                                                                    | 2554                                                                                                |                 |                    |  |
| ЮЖНО-УРАЛЬСК<br><b>очной</b> формы обучения,<br>наименование<br>направить для про<br>на нижеследуюL | ОГО ГОСУДАРСТВЕННОГО УНИ<br>обучающихся группы КЭ-105<br>специальности/направления подг<br>е: <u>Информатика и вычиспительна</u><br>кождения <b>учебной</b> практики (Уче<br>с <u>25.06.2018</u> по <u>22.07.2018</u><br>цие предприятия (учреждения, ор | ВЕРСИТЕТА<br><sup>готовки</sup> код: <b>09</b><br><u>я техника</u><br>бная практика)<br>оганизации) | 9 <b>.03.01</b> | E                  |  |
| № Ф.И.О.                                                                                            | Место практики                                                                                                    | Основание                                                                                           | (договор)       |                    |  |
| п/п (полностью)                                                                                     | ······                                                                                                    | Nº                                                                                                  | Дата            |                    |  |
| 1.                                                                                                  | "АТВ-Сервис", Казахстан,<br>Павлодарская обл.,г.Энибастус                                                                                                    | 389/13YO                                                                                            | 20.12.2013      |                    |  |
| 2.                                                                                                  | ГБУЗ Областная клиническая<br>специализированная<br>психоневрологическая больница №1                                                                                                    | 07-06/24951                                                                                         | 20.10.2016      |                    |  |
| Руководители практики от Южн<br>1.<br>2.<br>3.                                                      | ю-Уральского государственного у                                                                                                    | инверситета                                                                                         |                 |                    |  |
| Начальник ОПТС                                                                                      | 1                                                                                                    |                                                                                                    |                 |                    |  |
| Директор института "Высшая и<br>электроники и компьютерных н                                        | цкола<br>јаук"/                                                                                                    |                                                                                                    |                 |                    |  |
| Заведующий кафедрой "Электронные/                                                                   |                                                                                                    |                                                                                                    |                 |                    |  |
| Ответственный за практику от                                                                        | кафедры/                                                                                                    |                                                                                                    |                 |                    |  |
| " <u>20</u> " <u>апреля</u> 20 <u>18</u> г.                                                         |                                                                                                    |                                                                                                    |                 | -                  |  |
| Студентов 2, руководителей практики 3 Если у Вас возни                                              | кли проблемы с печатью, то сообщите об                                                                                                    | этом отделу ОПТ                                                                                     | С или Вычислит  | ельному центру ";; |  |

## 2. Работа с договорами

Через меню представления или контекстное меню доступно редактирование и печать договоров. Договора о сотрудничестве, подтверждённые отделом практики редактировать/удалять запрещено.

| Количество договоров: 2          Количество договоров: 2       Удалить договора       Тип договора       Подпись                                                                                                    | У Редактирование договоров для представление №32554 |                 |               |                  |                                                                                                    |
|----------------------------------------------------------------------------------------------------|-----------------------------------------------------|-----------------|---------------|------------------|----------------------------------------------------------------------------------------------------|
| Организация         № договора         Дата договора         Тип договора         Подлись           "АТВ-Сервис", Казахстан, Павлодарская об         389/1390         20.12.2013         о сотрудничестве         ✓           ГБУЗ Областная клиническая специализир         07-06/24951         20.10.2016         о сотрудничестве         ✓ | 🗄 🚭 Печать договоров 🛛 🔊 Редактировать              | договор   🌿 Уда | алить договор |                  |                                                                                                    |
| "АТВ-Сервис", Казахстан, Павлодарская об 389/1390 20.12.2013 о сотрудничестве ✓<br>ГБ93 Областная клиническая специализир 07-06/24951 20.10.2016 о сотрудничестве ✓<br>Количество договоров: 2 ;;;                                                                                                    | Организация                                         | № договора      | Дата договора | Тип договора     | Подпись                                                                                                    |
| ГБУЗ Областная клиническая специализир… 07-06/24951 20.10.2016 о сотрудничестве ✓                                                                                                    | "АТВ-Сервис", Казахстан, Павлодарская об            | 389/1390        | 20.12.2013    | о сотрудничестве | <ul> <li></li> </ul>                                                                                                    |
| Количество договоров: 2 ";                                                                                                    | ГБУЗ Областная клиническая специализир              | 07-06/24951     | 20.10.2016    | о сотрудничестве | <ul> <li>Image: A set of the set of the</li></ul> |
|                                                                                                    | Количество договоров: 2                             |                 |               |                  | .::                                                                                                    |
|                                                                                                    |                                                     |                 |               |                  |                                                                                                    |

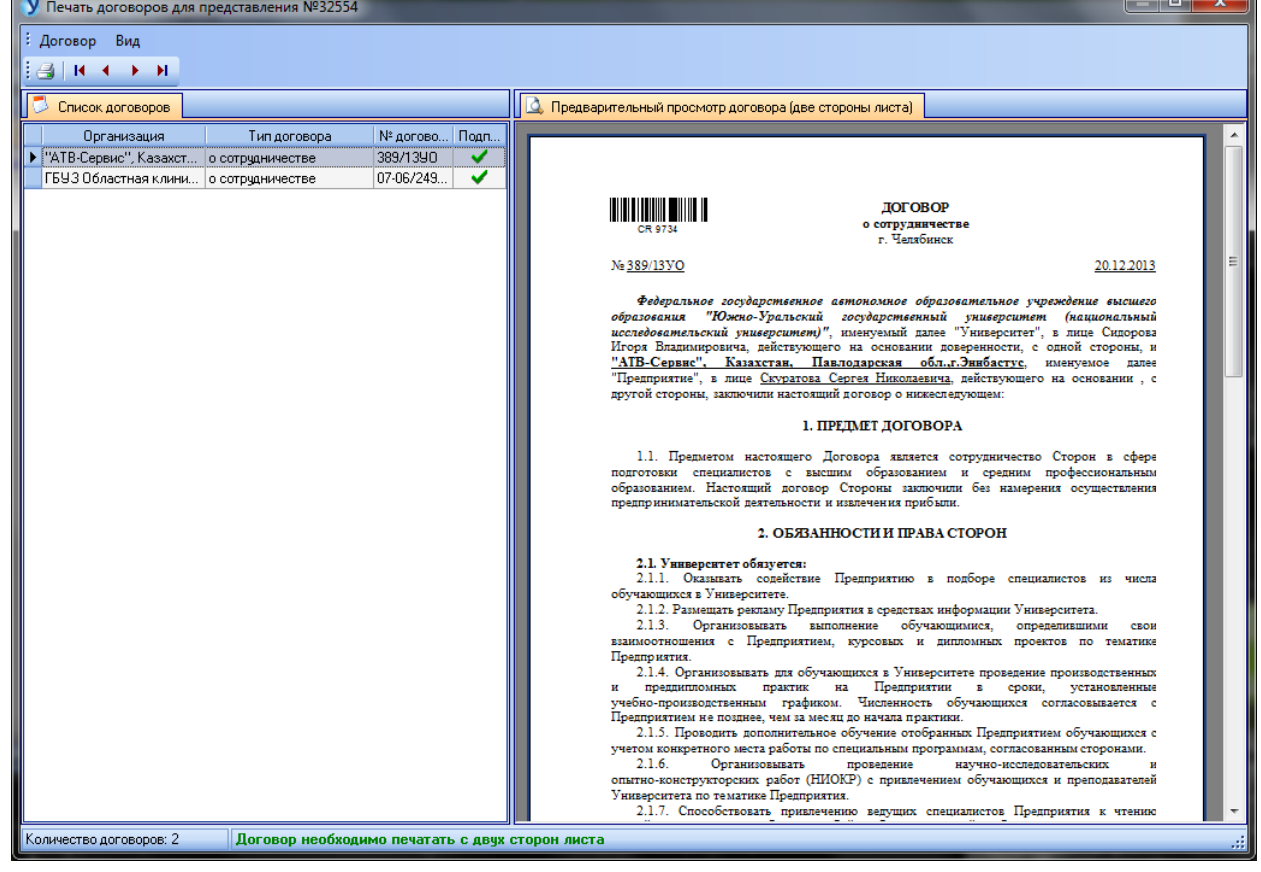

#### 3. Создание направлений на практику

После создания представления можно по желанию создавать направления на прохождение практики (2), как для предприятия, так и на отдельного студента (1).

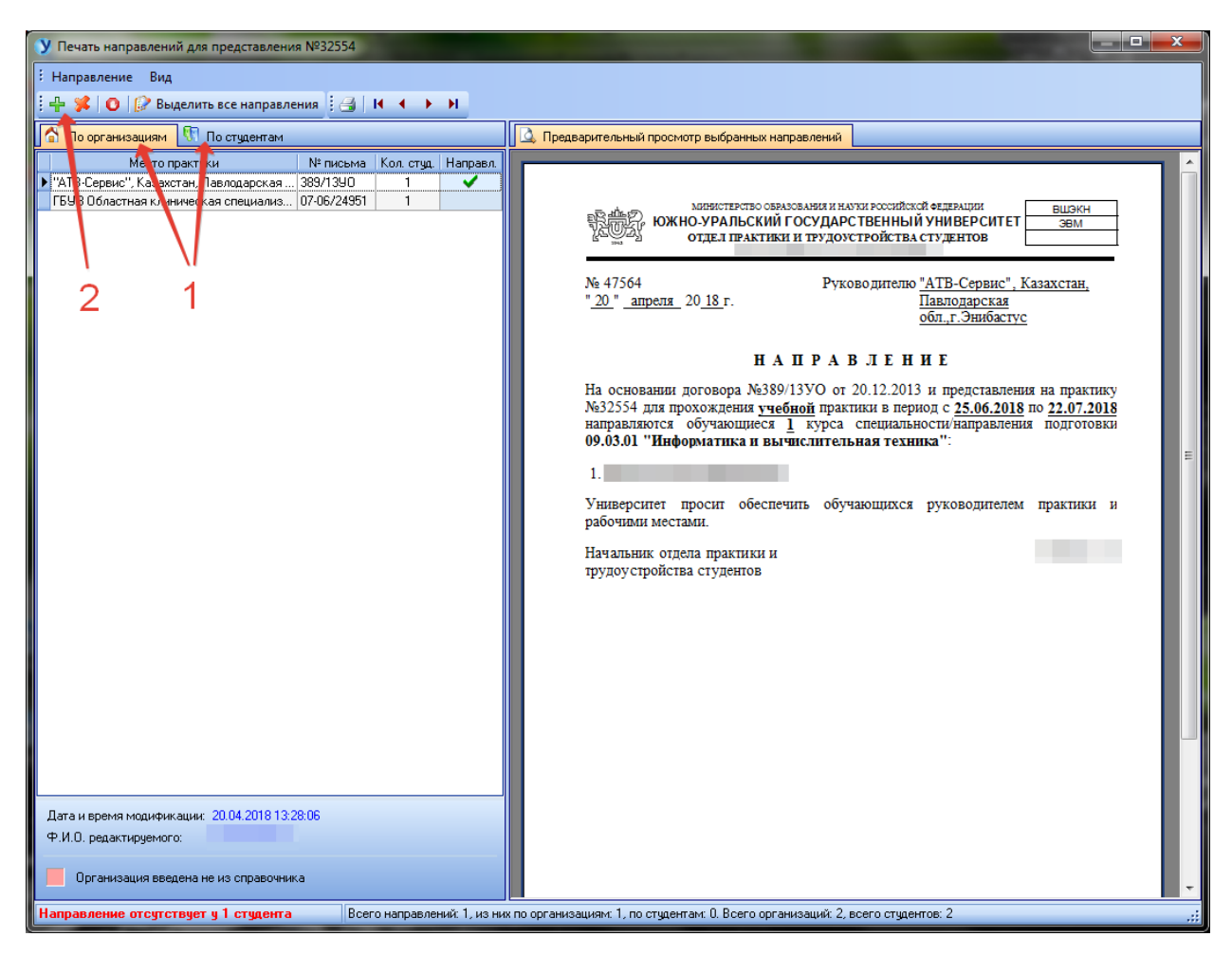

#### 4. Мониторинг и дневник практики

Дневник практики – это документ, который заполняет студент по мере прохождения практики. Перед печатью дневника следует заполнить данные о мониторинге, списке компетенций, развиваемые студентом на практике.

| У Мониторинг                                                                                                    |                                               |   |                                                                                                    |  |  |  |
|----------------------------------------------------------------------------------------------------|-----------------------------------------------|---|----------------------------------------------------------------------------------------------------|--|--|--|
| Практика: учебная практика (Учебная практика)                                                                                                    | Практика: учебная практика (Учебная практика) |   |                                                                                                    |  |  |  |
| Группы: КЗ-105                                                                                                    |                                               |   |                                                                                                    |  |  |  |
| Создание списка компетенций Заполнение отчета по мониторингу                                                                                                    |                                               |   |                                                                                                    |  |  |  |
| Тип А                                                                                                    | -                                             |   | Выбранные компетенции:                                                                                                    |  |  |  |
| Критерий 🛆                                                                                                    |                                               |   | Компетенция                                                                                                    |  |  |  |
| Компетенция                                                                                                    |                                               |   | Способность анализировать и оценивать уровни своих компетенций в<br>сочетании со способностью и готовностью к саморегулированию дальнейшего                                             |  |  |  |
| <ul> <li>Тип: Оощекультурная</li> <li>Криторий: Миформацианиза килитира</li> </ul>                                                                                                    |                                               |   | ооразования и профессиональной мооильности                                                                                                    |  |  |  |
| <ul> <li>Критерии : Улнеортационная культура</li> <li>Критерий : Культура мышления</li> </ul>                                                                                                    |                                               |   | спосооность выполнять неооходимые для составления экономических<br>разделов планов расчеты, обосновывать их и представлять результаты работы<br>в соответствии с принятыми станоаотами. |  |  |  |
| Н Критерий : Культура общения                                                                                                    |                                               | ŀ | Способность к организации научно-исследовательских и                                                                                                    |  |  |  |
| Критерий : Личностно-профессиональная культура                                                                                                    |                                               |   | научно-производственных работ, к управлению научным коллективом                                                                                                    |  |  |  |
| <ul> <li>Тип : профессиональная</li> <li>Критерий : Научно-исследовательские способности</li> </ul>                                                                                                    |                                               |   | Способность к творческому применению, развитию и реализации<br>математически сложных алгоритмов в современных программных комплексах                                                    |  |  |  |
| Способность выполнять необходимые для составления экономических<br>разделов планов расчеты, обосновывать их и представлять результаты<br>работы в соответствии с принятыми стандартами                 |                                               |   | Владеет культурой мышления, способен к обобщению, анализу, восприятию<br>информации, постановке цели и выбору путей её достижения                                                       |  |  |  |
| Способность выявить естественнонаучную сущность проблем,<br>возникающих в ходе профессиональной деятельности, готовностью<br>использовать для их решения соответствующий естественнонаучный<br>аппарат |                                               |   |                                                                                                    |  |  |  |
| Способность к организации научно-исследовательских и<br>научно-производственных работ, к управлению научным коллективом                                                                                |                                               |   |                                                                                                    |  |  |  |
| Способность к собственному видению прикладного аспекта в строгих математических формулировках                                                                                                    |                                               |   |                                                                                                    |  |  |  |
| Способность к творческому применению, развитию и реализации<br>математически сложных алгоритмов в современных программных<br>комплексах                                                                |                                               |   |                                                                                                    |  |  |  |
| Способность находить, анализировать, реализовывать программно и<br>использовать на практике математические алгоритмы, в том числе с<br>применением современных вычислительных систем                   | -                                             |   |                                                                                                    |  |  |  |
| Фильтр: Х Добавить (                                                                                                    | >                                             |   | <b>О</b> Удалить Необходимо указать не менее 5 компетенций                                                                                                    |  |  |  |
|                                                                                                    |                                               |   |                                                                                                    |  |  |  |
|                                                                                                    |                                               |   | Сохранение списка компетенций Выход                                                                                                    |  |  |  |

| У Печать дневников практики                       |                                                                                                    |
|---------------------------------------------------|----------------------------------------------------------------------------------------------------|
| : Дневник Вид                                     |                                                                                                    |
| 🗄 🎒 🛛 📢 🔸 🕨 🧯 🤧 Экспорт в PDF выбранного студента | Экспорт в PDF всех студентов                                                                                                    |
| Список студентов                                  | 🖳 Предварительный просмотр дневника практики                                                                                                    |
| Группа Ф.И.О.<br>КЗ-105<br>КЗ-105                 | Министерство образования и науки Российской Федерации<br>ФГАОУ ВО "Южно-Уральский государственный уншерсситет (НИУ)"<br>Высшая школа электроники и компьютерных наук<br>Кафедра "Электронные вычислительные машины" |
|                                                   | ДНЕВНИК<br>прохождения практики (учебная практика)<br>Обучающийся:<br>Соптомощийся:                                                                                                    |
|                                                   | Специальность направление подготовки. <u>информатика и вычислительная техника</u><br>(09.03.01)<br>Предприятие: <u>"АТВ-Сервис", Казахстан, Павлодарская обл.,г.Энибастус</u>                                       |
|                                                   | Дата прибытия на практику: <u>25.06.2018</u><br>Назначен                                                                                                    |
|                                                   | (рабочее место, должность)                                                                                                    |
|                                                   | Дата окончания практики: <u>22.07.2018</u><br>Руководитель практики от предприятия:                                                                                                    |
|                                                   | (должность, Ф.И.О.)                                                                                                    |
|                                                   | "расшифровка подписи"                                                                                                    |
|                                                   | МЛ.                                                                                                    |
| Всего студентов: 2 Если у Вас возникл             | и проблемы с печатью, то сообщите об этом отделу ОПТС или Вычислительному центру;;                                                                                                    |

# 5. Прочие функции модуля

Отдел практики и трудоустройства подписывает представление и блокирует его от последующего редактирования.

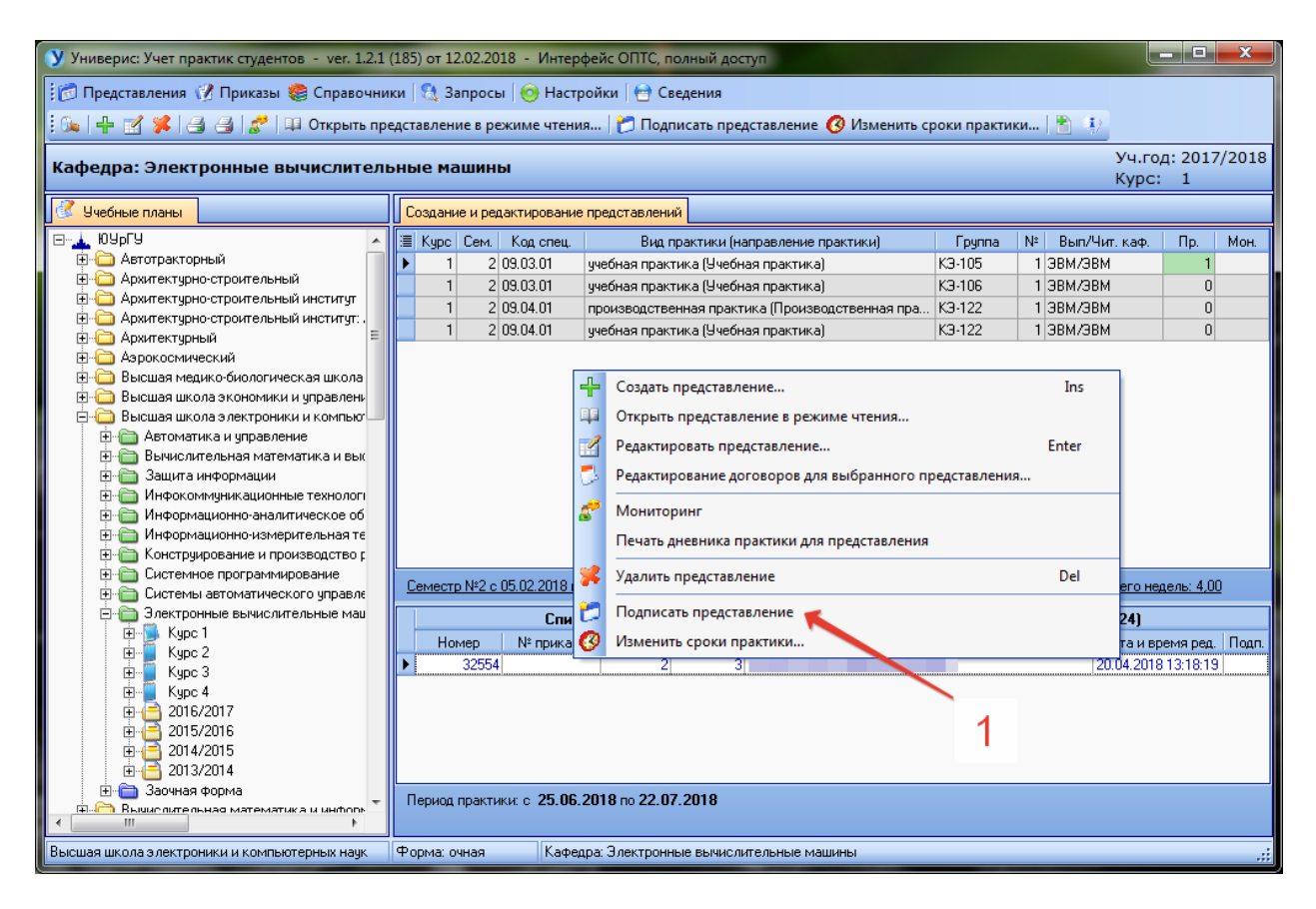

В программе есть и другие функции, необходимые отделу практики. Ведение справочника организаций с подробными сведениями о них, учет студентов-целевиков, различные отчеты о ходе практики и др.

## Оглавление

| 1. Создание представления на практику | 3  |
|---------------------------------------|----|
| 2. Работа с договорами                | 12 |
| 3. Создание направлений на практику   | 14 |
| 4. Мониторинг и дневник практики      | 14 |
| 5. Прочие функции модуля              | 16 |